## **GENERA FLUSSO INTERNO**

Dopo aver creato la selezione dei verbali Come fare la selezione? da mandare in stampa, per generare un flusso interno ( quindi stampato nella propria sede, interno al comando) fare click sul bottone Genera Flusso presente nel menù di destra. Comparirà un messaggio pop-up dove sarà possibile inserire ulteriori informazioni, e la prevista data di spedizione. Facendo poi click sul bottone Conferma, verrà creato il flusso di stampa.

| Flussi di Stampa                       | 1 1 1 1 1 1 1 1 1 1 1 1 1 1 1 1 1 1 1 |                                          |                 | 7 <b>- 1</b> 3 - | 100 A 10 | Avvia Selezione       |
|----------------------------------------|---------------------------------------|------------------------------------------|-----------------|------------------|----------|-----------------------|
|                                        | Tipo Violazion                        |                                          |                 |                  |          |                       |
| Naz. Targa Tutti 🗸                     | Articolo Tut                          | ti 🗸 Punti Tutti                         | ✓ Art.          | Comma            |          | Fast Mail             |
| A 26 Anno 2025                         | Localita                              |                                          |                 |                  |          | Invia PEC Messi       |
| A Serie A Data Infrazione              |                                       | itta                                     | dudi O Naziona  | <u> </u>         |          | Invia a Tipografia    |
| ezioni Speciali                        | Genera Flusso di Sta                  | mpa                                      |                 | ×                |          | Genera Flusso PEC     |
| strai anche Verbali Conciliati con Pur | i Ufficio Postale                     |                                          |                 |                  |          | Genera Flusso SEND    |
| Ristampa Stampa Sottoscritti           | Star Data di                          |                                          |                 |                  |          | Genera Flusso Interno |
| Ente Tutti V Rinc                      | ific<br>Conferma                      |                                          |                 |                  |          | Stampa di Prova       |
|                                        |                                       |                                          |                 | _                |          | Utilita               |
| if Verbale Corio Data I                | Frazione Nominati                     | in Nor                                   | Farga Naz Ca Di | manonti Drog     | Antic    | Aggiungi              |
| iii. verbaie Serie Data ii             |                                       | IN IN IN IN IN IN IN IN IN IN IN IN IN I |                 | manenu Prog      | Aruc     | Cancella              |
| 07/02/5                                |                                       | SLOCO L 4180064                          |                 |                  | 7        | Assegna N. Avviso     |
| 07/02/2                                | AUTOTRASPORTITRA                      | SEUCU I A189960                          | DA I 72         |                  | / 0      | Stampa Elenco         |
|                                        |                                       |                                          |                 |                  |          | Vedi Anomalie         |
|                                        |                                       |                                          |                 |                  |          | Controlla CAP         |
|                                        |                                       |                                          |                 |                  |          | Associa IUV           |
|                                        |                                       |                                          |                 |                  |          |                       |
|                                        |                                       |                                          |                 |                  |          |                       |

Per aprire il flusso appena creato - L'ultimo flusso creato sarà sempre la prima riga in alto! -, aprire lo storico dei Flussi di Stampa.

| I (1) (1) (1) (1) (1) (1) (1) (1) (1) (1) | соми          | NE DEMO       |            |            |               |               |                |                    | Es.Cor<br>Utente     |                        |                            | 0 0 60 8 0           |
|-------------------------------------------|---------------|---------------|------------|------------|---------------|---------------|----------------|--------------------|----------------------|------------------------|----------------------------|----------------------|
| demoCDS Home Star                         | npa Verbali 🔹 | 2             |            |            |               |               |                |                    |                      |                        |                            |                      |
| Stampa Verbali                            |               |               |            |            |               |               |                |                    |                      |                        |                            |                      |
| Selezione dei Verbali da                  | Stampare      | Flussi di Sta | mpa        |            | / <b>- 11</b> |               |                |                    |                      | 1                      |                            | Rigenera Flusso      |
| Identificativo<br>Flusso 🗢                | Anno          | Progr.        | Data       | N. Verbali | N. Annullati  | Data<br>Invio | Data<br>Stampa | Data<br>Spedizione | Data<br>Annullamento | Ufficio<br>Spedizione  | Spedizione<br>Prevista il  | Annulla Flusso       |
|                                           |               |               |            |            |               |               |                |                    |                      |                        |                            |                      |
| FML0000                                   | 2025          | 350           | 04/03/2025 | 1          | 0             |               |                |                    |                      | POSTE                  | 15/03/2025                 |                      |
| FML0000                                   | 2025          | 349           | 25/02/2025 | 2          | 0             |               |                |                    |                      |                        |                            | Stampa               |
| FML0000 20250348                          | 2025          | 348           | 24/02/2025 | 1          | 0             |               |                |                    |                      | poste                  | 05/03/2025                 |                      |
| FML0000 20250347                          | 2025          | 347           | 17/02/2025 | 1          | 0             |               |                |                    |                      |                        |                            | Controlla Tipografia |
| FML0000 20250346                          | 2025          | 346           | 14/02/2025 | 2          | 0             |               |                |                    |                      |                        |                            |                      |
| FML0000                                   | 2025          | 345           | 13/02/2025 | 6          | 0             |               |                |                    |                      | UFFICIO POSTE ITALIANE | 20/02/2025 TE              | 5                    |
| FML0000                                   | 2025          | 344           | 13/02/2025 | 1          | 0             |               |                |                    |                      |                        |                            |                      |
| FML00000 20250343                         | 2025          | 343           | 07/02/2025 | 2          | 0             |               |                |                    | 07/02/2025           | POSTE                  | 20/02/2025                 |                      |
| FML0000 20250342                          | 2025          | 342           | 03/02/2025 | 1          | 0             |               |                |                    |                      |                        |                            | 1                    |
| FML0000 20250341                          | 2025          | 341           | 17/01/2025 | 1          | 0             |               |                |                    |                      |                        |                            |                      |
| FML0000 20250340                          | 2025          | 340           | 16/01/2025 | 1          | 0             |               |                |                    |                      |                        |                            |                      |
| FML0000 20250339                          | 2025          | 339           | 16/01/2025 | 1          | 0             |               |                |                    |                      |                        |                            |                      |
| FML0000 20250338                          | 2025          | 338           | 10/01/2025 | 1          | 0             |               |                |                    |                      |                        |                            |                      |
| FML0000 20250337                          | 2025          | 337           | 02/01/2025 | 1          | 0             |               |                |                    |                      |                        |                            |                      |
| FML0000                                   | 2024          | 336           | 13/12/2024 | 1          | 0             |               |                |                    |                      | test                   |                            |                      |
| FML0000 20240335                          | 2024          | 335           | 06/12/2024 | 1          | 0             |               |                |                    |                      | @pec.it                |                            |                      |
| 0 B O                                     |               |               |            |            | H ≪ P         | agina 1 di 22 | ₩ Н            |                    |                      |                        | Visualizzati 1 - 16 di 350 |                      |

Entrare dentro il dettaglio del flusso (simile alla schermata sottostante).

1/2

Last update: 2025/03/06 guide:cds:stampe\_generazioneflussointerno https://wiki.nuvolaitalsoft.it/doku.php?id=guide:cds:stampe\_generazioneflussointerno 16:53

| ML00000. | vo File<br>202503 | 45            | Anno<br>2025 | Data<br>13/02/202 | 5 6   | Record   | Annullati<br>0            | Data Trasmissione | LOG               |                     |              |                    |        | Genera PDF                                                                                                  |
|----------|-------------------|---------------|--------------|-------------------|-------|----------|---------------------------|-------------------|-------------------|---------------------|--------------|--------------------|--------|----------------------------------------------------------------------------------------------------|
| Sel.     | Progressi         | N. Reg. Verb. | Anno         | Contestazione     | Serie | Soggetto | Nominativo                | Naz.              | Avviso<br>Verbale | Avviso<br>Cartolina | Fast<br>Mail | Stato              | Altre  | c.sportar br                                                                                                |
|          | 1                 | 25            | 2025         | 0                 |       | 2        | AZIENDA SRL               | I                 |                   |                     | FG2          |                    |        |                                                                                                    |
|          | 2                 | 26            | 2025         | 0                 |       | 2        | NOLEGGIOAUTO COMPANY      | L                 |                   |                     | FG2          |                    |        |                                                                                                    |
|          | 3                 | 27            | 2025         | 0                 |       | 2        | FAST&SAFE SRL             | I.                |                   |                     | FG2          |                    |        |                                                                                                    |
|          | 4                 | 28            | 2025         | 0                 |       | 2        | AZIENDA MACCHINE NOLEGGIO | I                 |                   |                     | FG2          |                    |        |                                                                                                    |
|          | 5                 | 24            | 2025         | 0                 |       | 5        | ANGELONI TANIA            | 1                 |                   |                     | FG2          |                    |        | Stampa Verbali                                                                                              |
|          | 6                 | 24            | 2025         | 0                 |       | 5        | ANGELONI STEFANIA         | 1                 |                   |                     | FG2          |                    |        |                                                                                                    |
|          |                   |               |              |                   |       |          |                           |                   |                   |                     |              |                    |        | Stampa Bollettini                                                                                           |
| ħ        |                   |               |              |                   |       |          |                           |                   |                   |                     |              | Visualizzati 1 -   | 6 di 6 | Stampa Bolietuni Stampa Ricevute X Annulla Verbale Assegna N. Avvisi Altre Stampe                           |
|          | 7.44              | Developing    |              | Charleston        |       |          |                           |                   |                   |                     |              | Visualizzati 1 - I | 6 di 6 | Stampa Bolettin<br>Stampa Ricevute<br>X Annulla Verbale<br>Assegna N. Avvisi<br>Altre<br>Stampa<br>Distinta |

Fare click sul bottone **Seleziona Tutti**, presente in basso a sinistra. Successivamente scegliere l'operazione da eseguire. Le operazioni che si possono fare all'interno di questa sezione sono le seguenti:

- Genera PDF
- Stampa Verbali
- Stampa Bollettini
- Stampa Ricevute

Genera PDF consente di creare una copia digitale del verbale, la quale viene allegata al verbale stesso, allo scopo di avere uno "storico" nel caso in cui il verbale venga erroneamente o volontariamente modificato.

Stampa verbali permette di stampare uno o più verbali, completi di codice a barre e qrcode (se previsto) pronti per la consegna alle Poste Italiane.

Stampa bollettini permette di stampare uno o più bollettini da allegare al verbale.

Stampa Ricevute, permette di stampare in proprio la ricevuta di ritorno.

come annullare un verbale all'interno del flusso?

From: https://wiki.nuvolaitalsoft.it/ - **wiki** 

Permanent link: https://wiki.nuvolaitalsoft.it/doku.php?id=guide:cds:stampe\_generazioneflussointerno

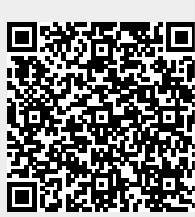

Last update: 2025/03/06 16:53